**MDTP Assessment Tutorial** 

# **Extending a Test's End Date**

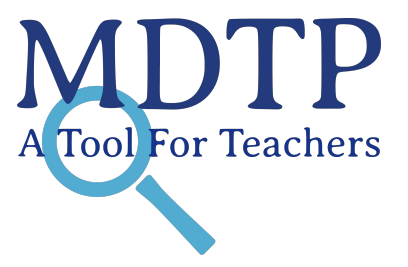

**Note:** The information in this tutorial supports activities after an exam has been assigned. See the tutorial **"Assigning and Closing an Exam"** for help assigning a test prior to this tutorial.

1) Select "MDTP Assessment" in the top left of the screen to go to the dashboard.

| MDTP ASSESSMENT |                                                                  |                             |                       |                        | \rm Hi Mitzi | Fitzgerald 🔻      |
|-----------------|------------------------------------------------------------------|-----------------------------|-----------------------|------------------------|--------------|-------------------|
|                 | Classes ∨ Res                                                    | ources V                    |                       |                        | Search       | Q                 |
|                 | All Classes<br>Assigned Tests<br>Class Enrollment<br>Submissions | ses (4)                     |                       | All My Classes         | + Add I      | Home<br>New Class |
|                 | INSTRUCTOR                                                       | SCHOOL NAME                 | TERM                  | CLASS NAME             | PERIOD       |                   |
| 1               | Fitzgerald, Mitzi                                                | Harmonia - Post-Secondary   | School Year 2019-2020 | Math 185               | 0            |                   |
| 2               | Fitzgerald, Mitzi                                                | Harmonia - Post-Secondary 2 | School Year 2019-2020 | Math 400               | 0            |                   |
| 3               | Fitzgerald, Mitzi                                                | Harmonia - Post-Secondary   | School Year 2019-2020 | Test Move Student Data | 0            |                   |

| N | IDTP AS           | SSESSMENT                   |                       |                        | 🕑 Hi Mitzi Fitzgerald 🔻                                                                                                    |   |  |  |
|---|-------------------|-----------------------------|-----------------------|------------------------|----------------------------------------------------------------------------------------------------|---|--|--|
| ( | Classes 🗸 🛛 Resou | rces ∨                      |                       |                        | Search                                                                                                    | Q |  |  |
| С | urrent Class      | ses (4)                     | All My Classes        | + Add                  | Home<br>New Class                                                                                                    |   |  |  |
|   | INSTRUCTOR        | SCHOOL NAME                 | TERM                  | CLASS NAME             | PERIOD                                                                                                    |   |  |  |
| 1 | Fitzgerald, Mitzi | Harmonia - Post-Secondary   | School Year 2019-2020 | Math 185               | 0                                                                                                    |   |  |  |
| 2 | Fitzgerald, Mitzi | Harmonia - Post-Secondary 2 | School Year 2019-2020 | Math 400               | ® View<br>International State State St |   |  |  |
| 3 | Fitzgerald, Mitzi | Harmonia - Post-Secondary   | School Year 2019-2020 | Test Move Student Data | 0                                                                                                    | ß |  |  |

#### This view shows your class details, assigned tests, and students.

#### **Test Class**

| Instructor:         | Teacher, Only         |
|---------------------|-----------------------|
| School Name:        | Test School           |
| Term:               | School Year 2024-2025 |
| Period:             | 0                     |
| Class Registration: | Self Registration     |
| Edit Class - Delete |                       |

# Assigned Tests (1)

SCHOOL NAME FACULTY TEST TITLE TIME LIMIT (HH:MM:SS) CODE ACTIVE CODE ACTIVE Ø Teacher, Only 9th Grade Assessment (9A40A19) Test School 02:00:00 R94P No Jan 08, 2025, 09:05:12 AM (PST) O View Enrolled Students (1) Report / Edit Preview Exam FIRST NAME LAST NAME STUDENT ID EMAIL ACTIVE Delete A A Yes 1 а C

#### This document has been prepared as a supportive tool to MDTP copyrighted materials and should not be modified without the consent of the MDTP Director's Office.

+ Add New Assignment

Note that the code is not active. Test codes automatically expire at 11:59pm on the end date assigned or can be manually closed at any time.

#### **Test Class**

| Instructor:         | Teacher, Only         |
|---------------------|-----------------------|
| School Name:        | Test School           |
| Term:               | School Year 2024-2025 |
| Period:             | 0                     |
| Class Registration: | Self Registration     |
| Edit Class - Doloto |                       |

# Assigned Tests (1)

+ Add New Assignment

|      | SCHOOL NAME   | FACULTY       | TEST TITLE                     | Т          | ME LIMIT (HH:MM:SS) | CODE  | ACTIVE | CODE ACTIVE                     |                                                            |
|------|---------------|---------------|--------------------------------|------------|---------------------|-------|--------|---------------------------------|------------------------------------------------------------|
|      | 1 Test School | Teacher, Only | 9th Grade Assessment (9A40A19) | 0          | 2:00:00             | R94P  | No     | Jan 08, 2025, 09:05:12 AM (PST) |                                                            |
| Enro | olled Stude   | nts (1)       |                                |            |                     |       |        |                                 | <ul> <li>✔ View</li> <li>Report</li> <li>✓ Edit</li> </ul> |
|      | FIRST NAME    |               | LAST NAME                      | STUDENT ID |                     | EMAIL |        | ACTIVE                          | Preview Exam                                               |
| 1    | A             |               | A                              | а          |                     |       |        | Yes                             | ■ Delete                                                   |

#### 3) Select the action button next to the class then select "Edit" to edit the test.

## **Test Class**

| Instructor:         | Teacher, Only         |
|---------------------|-----------------------|
| School Name:        | Test School           |
| Term:               | School Year 2024-2025 |
| Period:             | 0                     |
| Class Registration: | Self Registration     |
| Edit Class - Delete |                       |

# Assigned Tests (1)

SCHOOL NAME FACULTY TEST TITLE TIME LIMIT (HH:MM:SS) CODE ACTIVE CODE ACTIVE Teacher, Only 9th Grade Assessment (9A40A19) Test School 02:00:00 R94P No Jan 08, 2025, 09:05:12 AM (PST) B O View Enrolled Students (1) Report 🖋 Edit Preview Exam FIRST NAME LAST NAME STUDENT ID EMAIL ACTIVE Delete A A Yes 1 а C

This document has been prepared as a supportive tool to MDTP copyrighted materials and should not be modified without the consent of the MDTP Director's Office.

+ Add New Assignment

#### 4) Select a new assignment end date in "End Date" to extend the testing window. Select the blue "Save" button after.

# **Editing Assignment**

| Class Name                     |   |   |
|--------------------------------|---|---|
| Test Class                     |   |   |
| Test Title                     |   |   |
| 9th Grade Assessment (9A40A19) |   | Ŷ |
| Start Date                     |   |   |
| 01/08/2025                     |   |   |
| at 12:01 AM                    |   |   |
| End Date                       |   |   |
| 01/31/2025                     |   |   |
| at 11:59 PM                    |   |   |
| Time limit (HH:MM:SS)          |   |   |
| 02:00:00                       |   |   |
| Leave blank for no time limit  |   |   |
|                                |   |   |
|                                |   |   |
| <b>A</b>                       | a |   |

#### 5) This view shows an active test code with a new active testing window.

## Test Class

| Instructor:         | Teacher, Only         |
|---------------------|-----------------------|
| School Name:        | Test School           |
| Term:               | School Year 2024-2025 |
| Period:             | 0                     |
| Class Registration: | Self Registration     |
| Edit Class - Delete |                       |

# Assigned Tests (1)

+ Add New Assignment

|     | SCHOOL NAME | FACULTY       | TEST TITLE                     | TIME LIMIT (HH:MM:SS) | CODE | ACTIVE | CODE ACTIVE                                 |                          |
|-----|-------------|---------------|--------------------------------|-----------------------|------|--------|---------------------------------------------|--------------------------|
| 1   | Test School | Teacher, Only | 9th Grade Assessment (9A40A19) | 02:00:00              | R94P | Yes    | Jan 08, 2025 - Jan 31, 2025, 11:59:00 PM (P | ST)                      |
| nro | lled Stude  | ents (0)      |                                |                       |      |        |                                             | ⊘ View ✓ Edit Close Exam |
|     | FIRST NAME  |               | LAST NAME                      | STUDENT ID            |      |        | EMAIL ACTIVE                                | Print Instructions       |
|     |             |               |                                | No more records found |      |        |                                             | Telete                   |